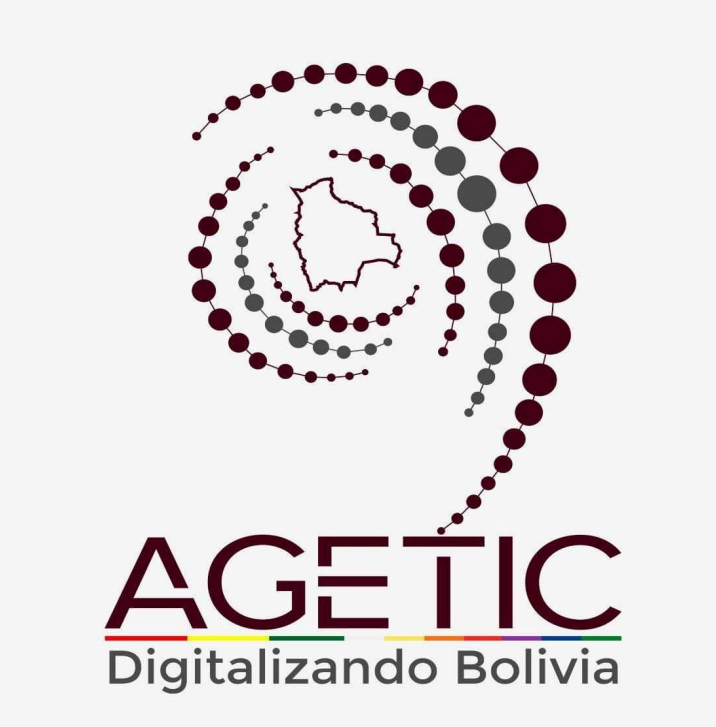

# MANUAL DE USO DEL PORTAL WEB CAPIBARA PARA EL REGISTRO DE SOLICITUDES ( ROL USUARIO)

# Aprobado con Resolución Administrativa

AGETIC/RA/0100/2024, 26 de Septiembre de 2024

# UNIDAD DE GESTIÓN Y ASISTENCIA TECNOLÓGICA (UGAT)

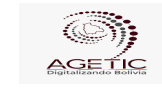

# MANUAL DE USO DEL PORTAL WEB CAPIBARA PARA EL REGISTRO DE SOLICITUDES (ROL USUARIO)

## CONTENIDO

| 1. Introducción                                   | 3  |
|---------------------------------------------------|----|
| 2. Acceso al Sistema                              | 3  |
| 3. Interfaz del Usuario                           | 4  |
| 3.1. Pantalla de Inicio                           | 4  |
| 3.2. Menú Principal                               | 5  |
| 4. Registro de Solicitudes y Omisiones de Marcado | 8  |
| 4.1. Procedimiento de Solicitudes                 | 8  |
| 4.2. Procedimiento de "Omisión de Marcado"        | 11 |
| 5. Verificación de Asistencia                     | 12 |
| 6. Solución de Problemas Comunes                  | 13 |
| 6.1. Problemas de Acceso                          | 13 |
| 6.2. Errores en el Registro                       | 14 |
| 7. Soporte y Contacto                             | 14 |
| 8. Revisión y Actualización                       | 14 |
|                                                   |    |

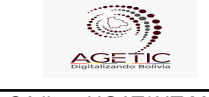

| Código: U | GAT/AIT-M08 | Versión: 0 | Aprobado: R.A. AGETIC/RA/0100/2024 de 26/09/2024 |
|-----------|-------------|------------|--------------------------------------------------|

## 1. Introducción

Este manual tiene como objetivo guiar al usuario en el uso del Sistema de Registro de Ingresos y Salidas de Personal de la institución (CAPIBARA). A través de este sistema, los funcionarios podrán registrar sus entradas y salidas de manera eficiente, y los administradores podrán generar reportes detallados sobre la asistencia del personal.

# 2. Acceso al Sistema

1. URL de Acceso: Ingresa a la dirección web https://capibara.agetic.gob.bo

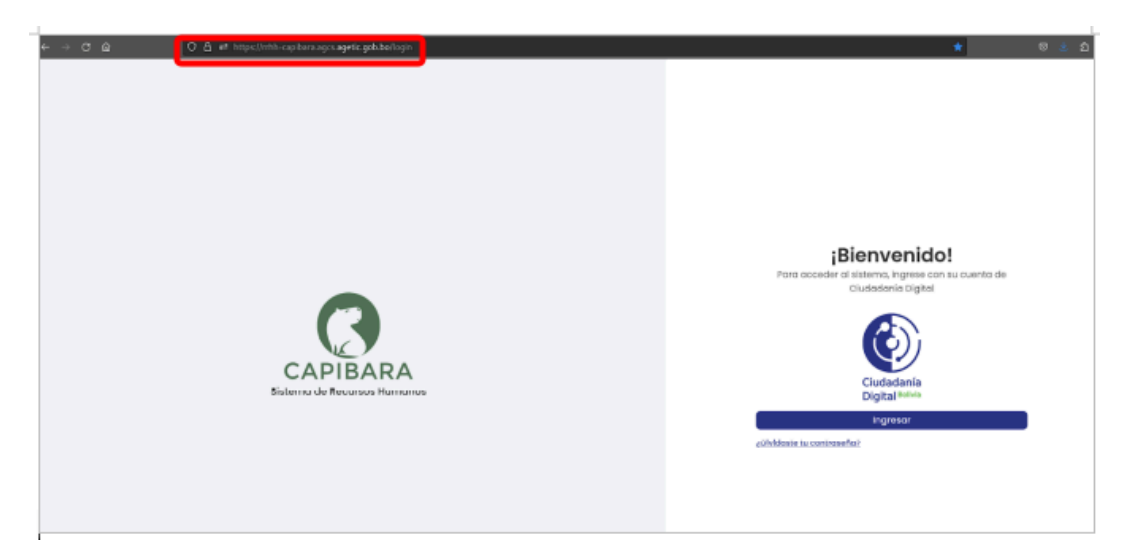

 Nombre de Usuario y Contraseña: Ingresa con Ciudadanía Digital y completa los datos requeridos (número de cédula de identidad y contraseña.), Pulsa "Continuar" para completar el ingreso.

|                      | MANUAL DE USO DEL PORTAL<br>SOLICITUDES (ROL USUARIO | - WEB CAPIBARA PARA EL REGISTRO DE<br>O)         |
|----------------------|------------------------------------------------------|--------------------------------------------------|
| Código: UGAT/AIT-M08 | Versión: 0                                           | Aprobado: R.A. AGETIC/RA/0100/2024 de 26/09/2024 |

| Ingres                                    | ar con tu Ciudadanía Digita<br>CAPIBARA | len           |
|-------------------------------------------|-----------------------------------------|---------------|
| Cédula de ide                             | entidad                                 |               |
| 5705005                                   |                                         |               |
| Contraseña                                |                                         |               |
| •••••                                     |                                         |               |
| ¿Olvidaste tu conti                       | raseña?                                 |               |
| ¿Aún no eres Ciudo                        | adano Digital? <b>Regístrate aquí</b>   |               |
|                                           | s acceso a esta aplicación a tu(s)      | nombre(s), tu |
| Al continuar, darás<br>apellidos y tu núm | ero de carnet de identidad              |               |

3. **Autenticación**: Recibirás un correo electrónico con el código de verificación. Abre el correo, copia el código e ingresa el mismo a la pantalla de "Código de Verificación" en el enlace de Ciudadanía Digital para ingresar.

### 3. Interfaz del Usuario

### 3.1. Pantalla de Inicio

• **Resumen de Actividad**: En la pantalla principal en la parte izquierda encontrarás el menú con las opciones del sistema: "Principal", "Permisos" y Asistencia"

| <b>Bigita</b>         |              | Ula                                       | MANUAL DE US<br>SOLICITUDES                            | O DEL PORTA<br>(ROL USUAR | L WEB CAPIBA<br>10)                                    | RA PARA E   | EL REGISTI     | RO DE         |       |
|-----------------------|--------------|-------------------------------------------|--------------------------------------------------------|---------------------------|--------------------------------------------------------|-------------|----------------|---------------|-------|
| Código: UGAT/AIT-M08  |              |                                           | Versi                                                  | ón: 0                     | Aprobado: R.                                           | A. AGETIC/F | RA/0100/2024   | 4 de 26/09/20 | 24    |
| -                     |              |                                           |                                                        |                           |                                                        |             |                |               |       |
| EK CAPEARA            | tistemo de t | Recursos Humanos                          |                                                        |                           |                                                        |             |                | 4             | * 🗛 - |
| Principal<br>Permisos | v<br>v       | Bienve<br><sup>Usuario</sup><br>Principal | nid@ Thelma Frida Villar                               | real                      |                                                        |             |                |               |       |
| ASSAULTED             | Ť            | •                                         | Inicio<br>Vista de bienvenida con informacion razida e |                           | fil<br>emación del perfil de usuprio que inicio sesión |             | Ficha Personal |               |       |

En la parte principal derecha superior encontrarás los datos de personal del funcionario, el rol del mismo y la opción de Cerrar Sesión.

| EX CANTEARA           | Sistema de Re | unios Humanos                                                                                    |                                                                |                                       | * 🗛 -                                           |
|-----------------------|---------------|--------------------------------------------------------------------------------------------------|----------------------------------------------------------------|---------------------------------------|-------------------------------------------------|
| Principal<br>Permisos | ž             | Bienvenid@ Thelma Frida Villarreal<br><sup>Usuarto</sup>                                         |                                                                |                                       | THEIMA FRIDA VILLARREAL<br>TÉCNICO EN SOPORTE 3 |
| Asistencia            | ř             | Principal Inicia Inicia Vista de biervenida can información repida del sistema Permisos Permisos | Pertil<br>Información del pertil de usuario que inscio sesión  | Ficha Personal<br>Mittcha de Personal | Roles Recursos Humanos                          |
|                       |               | Solicitudes<br>Administración de solicitudes de solicitu<br>Asistencio                           | Crristiones de Marcado<br>Cretalanas de Marcado de Achthencia. |                                       | ) Técnico<br>) Revisor 💿<br>(El Usuario 🕤       |
|                       |               | Asistencia<br>Mi Asistencia                                                                      |                                                                |                                       | E+ Cerrar sesión                                |
|                       |               |                                                                                                  |                                                                |                                       |                                                 |
|                       |               |                                                                                                  |                                                                |                                       |                                                 |
|                       |               |                                                                                                  |                                                                |                                       |                                                 |

#### 3.2. Menú Principal

- Principal: Cuentas con las opciones de "Inicio", "Perfil" y "Ficha de Personal".
- **Inicio:** se visualiza la pantalla de Bienvenida con todas las opciones con las que cuenta el rol de Usuario.

| AGETIC                                 | MANUAL DE USO DEL PORTAL WEB CAPIBARA PARA EL REGISTRO DE<br>SOLICITUDES (ROL USUARIO) |                                                  |  |  |  |
|----------------------------------------|----------------------------------------------------------------------------------------|--------------------------------------------------|--|--|--|
| Código: UGAT/AIT-M08                   | Versión: 0                                                                             | Aprobado: R.A. AGETIC/RA/0100/2024 de 26/09/2024 |  |  |  |
|                                        |                                                                                        |                                                  |  |  |  |
|                                        |                                                                                        |                                                  |  |  |  |
| EX CAMEAKA Sistema de Recursos Humanos |                                                                                        | * 💁 -                                            |  |  |  |

| Principal      |   | Bienvenid@ Thelma Frida Villarreal                                                                                                    |  |  |  |  |
|----------------|---|----------------------------------------------------------------------------------------------------|--|--|--|--|
| 😫 Parti        |   | Principal                                                                                                    |  |  |  |  |
| Fisha Personal |   | Inicio     Inicio     Visita de biersensiste con inferenzación repétito del sistema     Pertil     Información del pertil de unverto que inicia sessión     M Soho de Personal M Soho de Personal |  |  |  |  |
| Permisos       | ~ | Permisos                                                                                                    |  |  |  |  |
| Asistencia     |   | Constitutions de Marcado Constitutions de Marcado Constitutions de Marcado Constitutions de Marcado En Asistencia.                                                                                |  |  |  |  |
|                |   | Asistencio                                                                                                    |  |  |  |  |
|                |   | Alistencia<br>M Austancia                                                                                                    |  |  |  |  |
|                |   |                                                                                                    |  |  |  |  |
|                |   |                                                                                                    |  |  |  |  |
|                |   |                                                                                                    |  |  |  |  |
|                |   |                                                                                                    |  |  |  |  |
|                |   |                                                                                                    |  |  |  |  |

- **Perfil:** encontrarás los datos del Usuario, Número de Documento, Fecha de Nacimiento y el Rol con el cual cuenta el mismo.

| 🛋 💦 Sistema de                                                     | Recursos Humanos  |                | * 🛃 -                                                                                                    |
|--------------------------------------------------------------------|-------------------|----------------|----------------------------------------------------------------------------------------------------|
| Principal                                                          | Perfil            |                |                                                                                                    |
| Perfil       Image: Ficha Personal       Permisos       Asistencia | Theima Frido Vill | arreal Monrroy | isuario<br>Sthelmone documento<br>15 705005<br>echa de nacimiento<br>g/a/1997<br>oles<br>RECURSOS_HIMANOS TECINCO REVISOR USUARIO |
|                                                                    |                   |                |                                                                                                    |

- **Ficha de Personal:** encontrarás los datos laborales con el cual fue asignado el Funcionario.

| EK CAPIBARA Sistema de                       | Recursos Humanos            |                     |                 |                               | * 😫 - |
|----------------------------------------------|-----------------------------|---------------------|-----------------|-------------------------------|-------|
| Principal                                    |                             |                     |                 |                               |       |
| 11. Inicio                                   | E Datos Labor               | ales                |                 |                               |       |
| Perfil                                       |                             |                     |                 |                               |       |
| Ficha Personal                               | Dato Labora                 | 1                   |                 |                               |       |
| Permisos                                     | Fecha Ingreso<br>13/01/2024 | Fecha Desvincu<br>- | ılación         | Tipo de Funcionario<br>ÍTEM   |       |
| 🕻 Solicitudes 🕖                              | Nee de Nere                 | Nee de Deserverse   | Nos de Centrete | 00000                         |       |
| <ul> <li>Omisiones de<br/>Marcado</li> </ul> | 69                          | 100                 | -               | TECNICO EN CONTROL DE CALIDAD |       |
| Asistencia                                   | Documentos:                 |                     |                 |                               |       |
| Asistencia                                   |                             | do                  |                 |                               |       |
|                                              | cerrar                      |                     |                 |                               |       |
|                                              |                             |                     |                 |                               |       |

| AGENTIC              | IANUAL DE USO DEL PORTAL WEB CAPIBARA PARA EL REGISTRO DE<br>SOLICITUDES (ROL USUARIO) |                                                  |  |  |  |  |
|----------------------|----------------------------------------------------------------------------------------|--------------------------------------------------|--|--|--|--|
| Código: UGAT/AIT-M08 | Versión: 0                                                                             | Aprobado: R.A. AGETIC/RA/0100/2024 de 26/09/2024 |  |  |  |  |

• Permisos: Contarás con las opciones de "Solicitudes" y "Omisiones de Marcado".

| EK CAPIDARA Sistema de Re | oursos Humanos                                                        |                                                               | * 🗛 -                                 |
|---------------------------|-----------------------------------------------------------------------|---------------------------------------------------------------|---------------------------------------|
| Principal v               | Bienvenid@ Thelma Frida Villarreal<br><sup>Usuario</sup><br>Principal |                                                               |                                       |
| Crisiones de<br>Marcado   | Inicio<br>Visto de bienvenido con intormacion rapido del sistema      | Perfil<br>Información del perfil de usuario que Inicio sesión | Ficha Personal<br>Mi Scha de Personal |
| ADDITION                  | Permisos                                                              |                                                               |                                       |
|                           | Solicitudes<br>Administración de solicitudes de solicito.             | Ornisiones de Marcado<br>Ornisiones de Marcado de Asistencia. |                                       |
|                           | Asistoneia                                                            |                                                               |                                       |
|                           | Asistencia<br>Mi Asistensia                                           |                                                               |                                       |
|                           |                                                                       |                                                               |                                       |
|                           |                                                                       |                                                               |                                       |
|                           |                                                                       |                                                               |                                       |
|                           |                                                                       |                                                               |                                       |

- **Solicitudes:** Donde podrás registrar las Solicitudes de Salida.

| El Sistema de Recu | rsos Humano | 1                                                                                              |                |      |                   |           | * 🗛 -                   |
|--------------------|-------------|------------------------------------------------------------------------------------------------|----------------|------|-------------------|-----------|-------------------------|
| Principal v        | Solicit     | udes de Salida                                                                                 |                |      |                   |           | Q. C. Museum Scaled and |
| Grisiones de       | SOLICIT     | anjuación/modificación                                                                         |                |      |                   |           |                         |
| Marcado            | Nra.        | Parrias                                                                                        | Fache Cressies | Cite | Paolos aprobación | Exhedia   | Accienze                |
| Asistencia 👻       | 1           | IDCINCIA ANUAL - ASUNTOS PERSONALES<br>ASUNTOS PERSONALES (MÁXINO 2 DÍAS HÁBLES UN IL ANO) (L) | 14/08/2024     | -    | -                 | OBSERVADO | • ~ / <b>•</b>          |
|                    | 2           | FEIMISO OFICIAL<br>FEIMISO OFICIAL FOR HORAS (P.O.)                                            | 08/08/2024     |      | -                 | OBSERVADO | • ~ / =                 |
|                    | 3           | VACACIONES<br>-                                                                                | 27/06/2024     |      |                   | OBSERVADO | · · · / ·               |
|                    | a           | CON GOCE DE HABERES<br>DTROS                                                                   | 25/06/2024     |      |                   | OBSERVADO | • ~ / <b>*</b>          |
|                    | 5           | HOENCIA ANUAL - ASUNTOS PERSONALES<br>ASUNTOS PERSONALES (MÁXINO 2 DÍAS HÁBLES EN ELARÍO) (L)  | 08/07/2024     |      |                   | OBSERVADO | • ~ / •                 |
|                    | 6           | PERMISO CRICIAL<br>ASUETO (P.O.)                                                               | 29/06/2024     |      | -                 | OBSERVADO | • ~ / •                 |

- Omisiones de Marcado: Donde podrás registrar las Omisiones de Marcado.

| AGEELLC              | MANUAL DE USO DEL PORTAL<br>SOLICITUDES (ROL USUARIO | . WEB CAPIBARA PARA EL REGISTRO DE<br>O)         |
|----------------------|------------------------------------------------------|--------------------------------------------------|
| Código: UGAT/AIT-M08 | Versión: 0                                           | Aprobado: R.A. AGETIC/RA/0100/2024 de 26/09/2024 |

| ≡×     | Sistema de Re           | icurses H | lumanos      |                 |                 |                 |                      |                  |         | *                  | <b>Q</b> - |
|--------|-------------------------|-----------|--------------|-----------------|-----------------|-----------------|----------------------|------------------|---------|--------------------|------------|
| Princi | ipel<br>Inicio          | S         | olicitude    | es de Regulariz | ación de Marcad | o               |                      |                  |         | Q, C Nuevo tonotud |            |
| 8      | Porfil                  |           | NPO.         | Fecha omisión   | Intervalo       | Fecha solicitud | Cite                 | Feche aprobación | Estado  | Acciones           |            |
|        | Ficho Personal          |           | 1            | 15/08/2024      | 08;40 - 09:11   | 15/08/2024      |                      | -                | ENVIADO | o ~                |            |
| Perm   | solicitudes 🕖           |           | 2            | 24/06/2024      | 14:30 - 14:35   | 24/06/2024      | AGETIC/OM/0018/2024  | -                | CUMPLE  | o ~                |            |
| •      | Omisiones de<br>Marcado |           | 3            | 24/06/2024      | 09:00 - 09:30   | 24/06/2024      | AGETIC/OM/0018/2024  | -                | CUMPLE  | © ~                |            |
| Asola  | Asistencia              |           | 4            | 07/06/2024      | 12:00 - 13:00   | 07/06/2024      | AGETIC/044/0012/2024 |                  | CUMPLE  | © ~                |            |
|        |                         |           | 5            | 20/06/2024      | 07:00 - 09:00   | 22/06/2024      | AGETIC/044/0008/2024 |                  | CUMPLE  | o ~                |            |
|        |                         |           | Filas por pá | igina 10 +      |                 |                 |                      |                  |         | 1-5 de 5 < >       |            |
|        |                         |           |              |                 |                 |                 |                      |                  |         |                    |            |

• Asistencia: Contarás con las opciones de "Asistencia".

|                                         | Recurso | is Humanos                      |          |                              |              |               |                     |                  |                               | ċ;                           | · C   |
|-----------------------------------------|---------|---------------------------------|----------|------------------------------|--------------|---------------|---------------------|------------------|-------------------------------|------------------------------|-------|
| Principal ~<br>Permisos ~<br>Asistencia |         | Mi Asistencia                   |          | (a) 49<br>Minutos<br>Atrasos | 23 Ausencias | Inasistencias | () 2<br>Omisiones   | 0<br>Vacaciones  | Días<br>Lics. Personales      | 0<br>Horas<br>Lics. P.P.G.H. | ^     |
| Asistencia                              |         |                                 |          |                              |              |               | 🐨 Solicitar omisión | de marcado [ 🐧 S | iolicitar salida 🛛 🕮 Exportar | Q Filtrar C Refre            | escar |
|                                         |         | < agosto/2024 >                 |          |                              |              |               |                     |                  |                               | Ē                            | Ē     |
|                                         |         | Fecha                           | Detalle  | Marcado                      | Atraso       | Observa       | lones               | Descripción      |                               | Acciones                     |       |
|                                         |         | viernes, 16 de agosto de 2024   | 109:00   |                              | 0            |               |                     |                  |                               |                              |       |
|                                         |         |                                 | 12:30    |                              | 0            |               |                     |                  |                               | ø                            |       |
|                                         |         | Horario de Invierno             | 14:30    |                              | 0            |               |                     |                  |                               |                              |       |
|                                         |         |                                 | 19:00    |                              | 0            |               |                     |                  |                               |                              |       |
|                                         |         |                                 | 109:00 👔 |                              | 0            |               |                     |                  |                               |                              |       |
|                                         |         | jueves, 15 de agosto de 2024    | 12:30    |                              | 0            |               |                     | (Pendiente de    | aprobación) - OMISION - El    | 0                            |       |
|                                         |         | Horario de Invierno             | 14:30    |                              | 0            |               |                     | biometriconor    | 08:40 - 09:11                 | •                            |       |
|                                         |         |                                 | 19:00    |                              | 0            |               | AUSENCIA            |                  |                               |                              |       |
|                                         |         |                                 | 69:00    |                              | 0            |               |                     |                  |                               |                              |       |
|                                         |         | miércoles, 14 de agosto de 2024 | 12:30    |                              | 0            |               | AUDENCIA            |                  |                               | 0                            |       |
|                                         |         | Horario de Invierno             | 14:30    |                              | 0            |               |                     |                  |                               | U                            |       |
|                                         |         |                                 | 19:00    |                              | 0            |               | AUSENCIA            |                  |                               |                              |       |

# 4. Registro de Solicitudes y Omisiones de Marcado

### 4.1. Procedimiento de Solicitudes

- Elige la opción Solicitudes posterior "Nueva Solicitud"

|                                                           |        | MANUAL DE USO DEL PORTA<br>SOLICITUDES (ROL USUAF                                              | AL WEB<br>RIO) | CAPIBARA    | A PARA EL        | REGIST    | RO DE               |
|-----------------------------------------------------------|--------|------------------------------------------------------------------------------------------------|----------------|-------------|------------------|-----------|---------------------|
| Código: UGAT/AIT                                          | -M08   | Versión: 0                                                                                     | Apr            | obado: R.A. | AGETIC/RA/       | 0100/202  | 24 de 26/09/2024    |
| EX CANALAA Sistema de Recursos Humanos 🛞                  |        |                                                                                                |                |             |                  |           |                     |
| Principal<br>Inicio<br>Perfil<br>Perfil<br>Picho Personal | soucro |                                                                                                |                |             |                  |           | C, C Nueva Satistud |
| Permisos                                                  | Nro.   | Perniso                                                                                        | Fache Creeción | Cite        | Fecha aprobación | Erindo    | Acciones            |
| Considered a                                              | 1      | LICENCIA ANUAL - ASUNTOS PEREONALES<br>ASUNTOS PERSONALES (MÁXIMO 2 DÍAS HÁBLES EN EL AÑO) (L) | 14/08/2024     |             | -                | OBSERVADO |                     |
| Asistencia                                                | 2      | PERMISO OFICIAL<br>PERMISO OFICIAL POR HORAS (P.O.)                                            | 08/08/2024     | -           | -                | OBSERVADO | • ~ / <b>•</b>      |
| Asistencia                                                | 3      | VACACIONES                                                                                     | 27/06/2024     | -           | -                | OBSERVADO | · · / •             |
|                                                           | 4      | CON GOCE DE HABERES<br>OTROS                                                                   | 25/06/2024     | -           | -                | OBSERVADO | • ~ / •             |
|                                                           | 6      | LICENCIA ANUAL - ASUNTOS PERSONALES<br>ASUNTOS PERSONALES (MÁXIMO 2 DÍAS HÁBLES EN EL ARO) (L) | OB/07/2024     |             | -                | OBSERVADO | · · / •             |
|                                                           | 6      | PERMISO OFICIAL<br>ASUETO (P.O.)                                                               | 29/05/2024     | -           | -                | OBSERVADO | • ~ / •             |

- Debes completar los datos iniciales solicitados como él (Para,Via, Permiso y Justificación), el campo "DE" es un campo que viene por defecto en el cual se visualiza al funcionario que realiza la solicitud.

| EK CAPIBARA Sistema de F | e Recursos Humanos                                                 | * 😫 ~ |
|--------------------------|--------------------------------------------------------------------|-------|
| Principal                | Nueva Solicitud de Salida                                          |       |
| 1. Inicio                |                                                                    |       |
| Perfil                   | Datos iniciales                                                    |       |
| Ficha Personal           | Tipo de permiso                                                    |       |
|                          | PERMISO OFICIAL (P.O.)                                             | × •   |
| Permisos                 | Justificación                                                      |       |
| 🔓 Solicitudes 7          | Seleccionar                                                        | -     |
| Omisiones de<br>Marcado  | Participantes                                                      |       |
| Asistencia               | Para:                                                              |       |
| Asistencia               | PATRICIA APAZA PERALTA<br>JEFE DE GESTION Y ASISTENCIA TECNOLOGICA | •     |
|                          | via:                                                               |       |
|                          | MARIA VIRGINIA MOLLO<br>RESPONSABLE DE IMPLEMENTACION TECNOLOGICA  | *     |
|                          | De:                                                                | -     |
|                          | THELMA FRIDA VILLAREEAL MONRROY<br>TÉCNICO BN SOPORTE 3            |       |

- En "Horarios" deberás registrar la fecha y las horas en las cuales realizaras la solicitud de salida "Fecha", "Desde" y "Hasta"

| Isistema de Recursos Humanos |                                   |                                                                                            |            |  |  |  |  |
|------------------------------|-----------------------------------|--------------------------------------------------------------------------------------------|------------|--|--|--|--|
| Principal                    | De:                               |                                                                                            |            |  |  |  |  |
| 1. Inicio                    | THELMA FRIDA VILLARREAL MONRROY   |                                                                                            |            |  |  |  |  |
| Perfil                       | TECNICO EN SOPORTE 3              |                                                                                            |            |  |  |  |  |
| Ficha Personal               | Horarios                          | Horarias                                                                                   |            |  |  |  |  |
| Permisos                     |                                   |                                                                                            |            |  |  |  |  |
| Solicitudes 🕖                | Su asignación de norario es Ho    | iano de invierno 05:00 - 12:30 14:30 - 15:00                                               |            |  |  |  |  |
| Omisiones de<br>Marcado      | 🛕 La regularización del permiso P | 🛕 La regularización del permiso PERMISO OFICIAL es hasta 2 día(s) antes a la fecha actual. |            |  |  |  |  |
|                              | Fecha de salida                   | Hora desde                                                                                 | Hora hasta |  |  |  |  |
| Asistencia                   | dd/mm/yyyy                        | HH:mm                                                                                      | HH:mm      |  |  |  |  |

- En "Datos Adicionales" deberás subir el documento o archivo de respaldo correspondiente a la solicitud.

| EK CAPIDARA Sistemo de         | e Recursos Humanos                                                                |                                                                                                    | 4          | k 🖪 - |  |  |  |  |  |
|--------------------------------|-----------------------------------------------------------------------------------|----------------------------------------------------------------------------------------------------|------------|-------|--|--|--|--|--|
| Principal                      | De:                                                                               |                                                                                                    |            |       |  |  |  |  |  |
| Inicio                         | THEUMA FRIDA VILLARREAL MONIFROY<br>TÉCINCO EN ROPORTE 2                          |                                                                                                    |            |       |  |  |  |  |  |
| Parfil                         |                                                                                   |                                                                                                    |            |       |  |  |  |  |  |
| Ficha Personal                 | Horarios                                                                          | formios                                                                                                    |            |       |  |  |  |  |  |
| Permisos                       |                                                                                   |                                                                                                    |            |       |  |  |  |  |  |
| 🔓 Solicitudes 🤨                | <ul> <li>3u asignoción de horario es Heraño de Invierno 08100 - 12:101</li> </ul> | 430 - 19:00                                                                                                    |            |       |  |  |  |  |  |
| Crmisiones de                  | ▲ La regularización del permiso PIRMIDO OFICIAL es hasta 2 dia                    | (a) antes a la fecha actual.                                                                                                    |            |       |  |  |  |  |  |
| Maradao                        | - Techa de salida                                                                 | Hora deade                                                                                                    | Hora hasta |       |  |  |  |  |  |
| Asistencia                     | dd/mm/yyyy                                                                        | Hitmm                                                                                                    | Hitmm      |       |  |  |  |  |  |
| <ul> <li>Asistencia</li> </ul> |                                                                                   |                                                                                                    |            |       |  |  |  |  |  |
| _                              | Datos adicionales                                                                 |                                                                                                    |            | - 1   |  |  |  |  |  |
| •                              | Documentos adjuntos                                                               |                                                                                                    |            | - 1   |  |  |  |  |  |
|                                |                                                                                   | 0                                                                                                    |            |       |  |  |  |  |  |
| •                              |                                                                                   | Haga alick oqui poro pegar una tiragen desde el pertapopeles.<br>Subtr varias archivas e anexetra y suetta aqui<br>Tarvaño indelmo del acchies: 5 Ma. |            |       |  |  |  |  |  |
|                                | Mativa                                                                            |                                                                                                    |            |       |  |  |  |  |  |
|                                |                                                                                   |                                                                                                    |            |       |  |  |  |  |  |
|                                | Lucor                                                                             |                                                                                                    |            |       |  |  |  |  |  |
|                                |                                                                                   |                                                                                                    |            |       |  |  |  |  |  |
|                                |                                                                                   |                                                                                                    |            |       |  |  |  |  |  |
|                                | Cancelor                                                                          |                                                                                                    | Guardar En | var   |  |  |  |  |  |

- En "Motivo" el motivo de la solicitud y en "Lugar" el lugar o ubicación en detalle de la solicitud, presionas Guardar y posterior Enviar, la solicitud fue realizada con éxito.

| Er CAPIDAAA Sistema de Recurso | s Humanos                                                                     |                                                                                                    |            | * 🖲    | •- |  |  |  |  |
|--------------------------------|-------------------------------------------------------------------------------|----------------------------------------------------------------------------------------------------|------------|--------|----|--|--|--|--|
| Principal                      | Dei                                                                           |                                                                                                    |            |        |    |  |  |  |  |
| Inicio  Perfil                 | THEMA FREA VILLAREAL NONIROY<br>TÉCNICO EN IGNORE 3                           |                                                                                                    |            |        |    |  |  |  |  |
| Ficha Personal                 | Richo Personal<br>Heraries                                                    |                                                                                                    |            |        |    |  |  |  |  |
| Solicitudes 0                  | 🕜 Su osignación de horario es Horario de Inviento 01:00 - 12:30 14:30 - 19:00 |                                                                                                    |            |        |    |  |  |  |  |
| Omisiones de     Maurado       | ▲ La regularización del permiso PERMISO OFICIAL es hasta 2 de                 | a(a) antes a la fecha actual.                                                                                                    |            |        |    |  |  |  |  |
| Asistencia                     | recha de salida                                                               | Hora deade                                                                                                    | Hora hasta |        |    |  |  |  |  |
| Asistencia                     | Sector of March 1997                                                          |                                                                                                    |            | -      |    |  |  |  |  |
|                                | Datos adicionates                                                             |                                                                                                    |            |        |    |  |  |  |  |
|                                | Documentos adjuntos                                                           |                                                                                                    |            |        |    |  |  |  |  |
|                                |                                                                               | Haga elick aqui para pegar una imagen desde el portopopelos.<br>Subir varios archivos o antastra y suelta aqui<br>Tamato matimo del achiro: 5 Mo. |            |        |    |  |  |  |  |
|                                | Motivo                                                                        |                                                                                                    |            |        | ĺ  |  |  |  |  |
|                                | lugar                                                                         |                                                                                                    |            |        |    |  |  |  |  |
|                                | Cancelor                                                                      |                                                                                                    | Guarder    | Erwiar |    |  |  |  |  |
|                                |                                                                               |                                                                                                    |            |        |    |  |  |  |  |

- La solicitud se visualizara en la pantalla para seguimiento correspondiente.

| AGE                  | MANUAL DE USO DEL PORTAL<br>SOLICITUDES (ROL USUARIO | - WEB CAPIBARA PARA EL REGISTRO DE<br>O)         |
|----------------------|------------------------------------------------------|--------------------------------------------------|
| Código: UGAT/AIT-M08 | Versión: 0                                           | Aprobado: R.A. AGETIC/RA/0100/2024 de 26/09/2024 |

| Et CAPIEARA Sistema de te | cursos Humanos      |                                                              |                 |          |     |           | *                    | 8. |
|---------------------------|---------------------|--------------------------------------------------------------|-----------------|----------|-----|-----------|----------------------|----|
| Principal                 | Solicitudes de      | 9 Salida                                                     |                 |          |     |           | Q, C Nuevo Solicitud |    |
| 🖻 Perfil                  |                     |                                                              |                 |          |     |           |                      |    |
| Permisos                  | Nro. Permiso        | Detalle de la Solicitud d                                    | e Salida        |          | ×   | Estado    | Acciones             |    |
| Coniciones de             | 1 BCENCIA<br>ABUNTO | A ANUAL Permissi<br>PERMISCI OFICIAL<br>S PERSO<br>Motion    | .o.9) orauta    |          |     | OBSERVADO |                      |    |
| Marcado<br>Asistencio     | 2 PERMISO           | personal<br>personal<br>CRCM Fecha de Creación<br>19/05/2024 | la paz          |          | - 1 | OBSLEVADO | • ~ / <b>•</b>       |    |
| El Asistencio             | a vacace            | ONES                                                         | DITALLE PERMISO |          | -   | OBSERVADO |                      |    |
|                           | 4 CON GO<br>O TROS  | CE DE H Facho                                                | Itera inisio    | Nore fin | _ [ | OBSERVADO |                      |    |
|                           | 6 UCENCIA<br>ASUNTO | anuai<br>s PESSC                                             | unte            | 1730     | - 1 | OBSERVADO |                      |    |
|                           | 6 PERMISO<br>ASUETO | (P.O.)                                                       |                 |          |     | OBSERVADO | • / 1                |    |

- En la opción de "Anulacion/Modificacion" contarás con la opción de modificar o anular la solicitud de salida realizada por el funcionario.

| ≣×   | (K CATELARA SIME de Recurses Humanos |                                                                                                    |          |                                                                                                |                      |                     |      |                     |           | * 😫 -              |          |
|------|--------------------------------------|----------------------------------------------------------------------------------------------------|----------|------------------------------------------------------------------------------------------------|----------------------|---------------------|------|---------------------|-----------|--------------------|----------|
| Prin | cipal                                | Solicitudes de Salida                                                                                                   |          |                                                                                                |                      |                     |      |                     |           | Q. C. Nueva Sc     | slicitud |
| 6    | inicio                               |                                                                                                    |          | _                                                                                              |                      |                     |      |                     |           |                    |          |
| B    | Perfi                                |                                                                                                    | soucitud | 6                                                                                              |                      |                     |      |                     |           |                    |          |
| 1    | Ficha Personal                       |                                                                                                    |          |                                                                                                |                      |                     |      |                     |           |                    |          |
| Pen  | misos                                |                                                                                                    |          | Nro.                                                                                           | Permise              | Fecho Creación      | Cite | Fecho eprobación    | Enterdo   | Acciones           |          |
| ß    | Solicitudes 🤨                        |                                                                                                    | ~        | <ul> <li>PERMISO OFICIAL<br/>CITAS MÉDICAS (P.O.)</li> </ul>                                   | PERMISO OFICIAL      | 13/06/2024          |      |                     | OBSERVADO | o ~ / i            |          |
| v    | Omisiones de                         |                                                                                                    |          |                                                                                                | CITAS MEDICAS (P.O.) |                     |      |                     | ANULACION | Editor enalisation |          |
| Asit | itencia                              | <ul> <li>UCENCIA ANUAL - ASUNTOS PERSONALES</li> <li>ASUNTOS PERSONALES (MÁXIMO 2 DÍAS HÁBLES EN EL AÑO) (L)</li> </ul> |          | LICENCIA ANUAL - ASUNTOS PERSONALES<br>ASUNTOS PERSONALES (MÁXIMO 2 DÍAS HÁBLES EN EL AÑO) (L) | 20/06/2024           | AGETIC/05/0163/2024 | -    | CUMPLE<br>ANULACION | o ~       |                    |          |
| 81   | Asistencia                           | Filos por pógina 10 +                                                                                                   |          |                                                                                                |                      |                     |      |                     |           | 1-2 de 2 <         | >        |

#### 4.2. Procedimiento de "Omisión de Marcado"

- Elige la opción de "Omisiones de Marcado" posterior "Agregar"

| EK CARTEARA Sistema d     | CATLARA. Slatema de Recursos Humanos     |             |               |               |                 |                     |                  |         |              |  |
|---------------------------|------------------------------------------|-------------|---------------|---------------|-----------------|---------------------|------------------|---------|--------------|--|
| Principal                 | Solicitudes de Regularización de Marcado |             |               |               |                 |                     |                  |         |              |  |
| Perfi                     |                                          | Nro.        | Fecha amisión | Intérvalo     | Fecha solicitud | Cite                | Fecha aprobación | Estado  | Acciones     |  |
| Ficha Personal            |                                          | 1           | 15/08/2024    | 08:40 - 09:11 | 15/08/2024      | -                   |                  | ENVIADO | Θ ~          |  |
| Permisos                  |                                          | 2           | 24/08/2024    | 14.30 - 14.35 | 24/06/2024      | AGETIC/OM/0019/2024 | -                | CUMPLE  | · ~          |  |
| ♥ Omisiones de<br>Marcada |                                          | 3           | 24/08/2024    | 09:00 - 09:30 | 24/06/2024      | AGETIC/OM/0018/2024 | -                | CUMPLE  | Θ ~          |  |
| Asistencia                |                                          | 4           | 07/06/2024    | 12:00 - 13:00 | 07/06/2024      | AGETIC/OM/0012/2024 |                  | CUMPLE  | • ~          |  |
|                           |                                          | 5           | 20/05/2024    | 07:00 - 09:00 | 22/05/2024      | AGETIC/OM/0008/2024 | -                | CUMPLE  | 0 ×          |  |
|                           |                                          | Films por p | ógina 10 v    |               |                 |                     |                  |         | 1-5 de 5 < > |  |
|                           |                                          | Film por p  | ógina 10 ×    |               |                 |                     |                  |         | l-5de5 < ⇒   |  |

| AGEEDIC              | MANUAL DE USO DEL PORTAL<br>SOLICITUDES (ROL USUARIO | L WEB CAPIBARA PARA EL REGISTRO DE<br>O)         |
|----------------------|------------------------------------------------------|--------------------------------------------------|
| Código: UGAT/AIT-M08 | Versión: 0                                           | Aprobado: R.A. AGETIC/RA/0100/2024 de 26/09/2024 |

 Completa los datos requeridos de "Periodo de Omision" asi como "Fecha de Omisión" y horarios de la Omisión DESDE, HASTA, "Motivo" posterior presiona Guardar y Enviar.

| EK CAPIBARA Sistema de Rea | cursos Humanos                           |              |                                                                        |                                                   |                                   |   |         | * 😫          | · |  |  |  |  |
|----------------------------|------------------------------------------|--------------|------------------------------------------------------------------------|---------------------------------------------------|-----------------------------------|---|---------|--------------|---|--|--|--|--|
| Principal                  | Solicitudes de Regularización de Marcado |              |                                                                        |                                                   |                                   |   |         |              |   |  |  |  |  |
| 1. Inicio                  | Solicitudes                              | ue keg       |                                                                        |                                                   |                                   |   |         |              |   |  |  |  |  |
| Perfil                     | Nro. Fe                                  | echa omisiór | Nueva Regularización de Mare                                           | ado                                               |                                   |   | Estado  | Acciones     |   |  |  |  |  |
| E Ficha Personal           | 1 15                                     | 5/08/2024    | Nueva Regularización de Marc                                           | 440                                               | ,                                 | ^ | ENVIADO | o ~          |   |  |  |  |  |
| Permisos                   |                                          |              | Información de regularizació                                           | ón de marcado                                     |                                   |   |         |              |   |  |  |  |  |
| Solicitudes 🕖              | 2 2                                      | 4/06/2024    | La regularización del permiso ON                                       | /IISION es hasta l días antes a la fecha a        | ctual.                            |   | CUMPLE  | • ~          |   |  |  |  |  |
| Omisiones de<br>Marcado    | 3 2.                                     | 4/06/2024    | <ol> <li>Su asignación de horario es Hora</li> </ol>                   | ario de Invierno 09:00 - 12:30 14:30 - 19:0       | 00                                |   | CUMPLE  | • ~          |   |  |  |  |  |
| Asistencia                 |                                          |              | Descripcion Solicitud                                                  |                                                   |                                   |   |         |              |   |  |  |  |  |
| Asistencia                 | 4 0                                      | 7/06/2024    | Por medio del siguiente formulari<br>marcado, bajo la siguiente inform | io, solicito la revision de camaras, p<br>nación. | ara la verificación de omisión de |   | CUMPLE  | • ~          |   |  |  |  |  |
|                            | 5 24                                     | 0/05/2024    | Periodo Omisión                                                        |                                                   |                                   |   | CUMPLE  | o ~          |   |  |  |  |  |
|                            |                                          |              | O Ingreso Mañana O Salida Maño                                         | rde                                               |                                   |   |         |              |   |  |  |  |  |
|                            | Filas por págin                          | a 10 -       | Fecha de omision                                                       | Hermon                                            |                                   |   |         | 1-5 de 5 < > |   |  |  |  |  |
|                            |                                          |              | Motivo                                                                 |                                                   |                                   |   |         |              |   |  |  |  |  |
|                            |                                          |              |                                                                        |                                                   |                                   |   |         |              |   |  |  |  |  |
|                            |                                          |              |                                                                        |                                                   |                                   |   |         |              |   |  |  |  |  |
|                            |                                          |              | Cancelar                                                               |                                                   | r                                 |   |         |              |   |  |  |  |  |
|                            |                                          |              |                                                                        |                                                   |                                   |   |         |              |   |  |  |  |  |
|                            |                                          |              |                                                                        |                                                   |                                   |   |         |              |   |  |  |  |  |
|                            |                                          |              |                                                                        |                                                   |                                   |   |         |              |   |  |  |  |  |

- La solicitud fue realizada con éxito para posterior aprobación.

| EK CAPIEADA Sistema de                       | Recurso                                         | os Humanos  |               |               |                 |                     |                  |         | * 😫                   |
|----------------------------------------------|-------------------------------------------------|-------------|---------------|---------------|-----------------|---------------------|------------------|---------|-----------------------|
| Principal                                    | sol<br>Solicitudes de Regularización de Marcado |             |               |               |                 |                     |                  |         | Q. C. Naeva Solicitud |
| Perfil                                       |                                                 | Nes.        | Fecha omisión | Intérvalo     | Fecha solicitud | Cite                | Fecha aprobación | Estado  | Acciones              |
| Ficha Personal                               |                                                 | 1           | 16/08/2024    | 08:40 - 09:11 | 15/08/2024      | -                   | -                | ENVIADO | o ~                   |
| Solicitudes 😶                                |                                                 | 2           | 24/08/2024    | 14:30 - 14:35 | 24/06/2024      | AGETIC/0M/0019/2024 |                  | CUMPLE  | © ~                   |
| <ul> <li>Omisiones de<br/>Morcado</li> </ul> |                                                 | з           | 24/00/2024    | 09:00 - 09:30 | 24/06/2024      | AGETIC/0M/0018/2024 |                  | CUMPLE  | © ~                   |
| Asistencia<br>Asistencia                     |                                                 | 4           | 07/06/2024    | 12:00 - 13:00 | 07/06/2024      | AGETIC/0M/0012/2024 | -                | CUMPLE  | © ~                   |
|                                              |                                                 | Б           | 20/05/2024    | 07:00 - 09:00 | 22/05/2024      | AGETIC/OM/0008/2024 |                  | CUMPLE  | © ~                   |
|                                              |                                                 | Films por p | ógina 10 +    |               |                 |                     |                  |         | 1-5 de 5 < >          |

## 5. Verificación de Asistencia

### 5.1. Asistencia:

- En "Asistencia" podrás visualizar el reporte o detalle de asistencia del Funcionario como ser Atrasos, Ausencias, Omisiones, Vacaciones, Licencias personales, Licencias de permiso personal con goce de haberes, etc.

| AGETIC                                                |                                                              | DE USO DEL F<br>DES (ROL U                                                                                                    | PORTAL WI<br>SUARIO)       | EB CAPIBARA I                                                      | PARA EL REGISTRO                                                                                      | DE                               |
|-------------------------------------------------------|--------------------------------------------------------------|----------------------------------------------------------------------------------------------------|----------------------------|--------------------------------------------------------------------|----------------------------------------------------------------------------------------------------|----------------------------------|
| Código: UGAT/A                                        | NT-M08                                                       | Versión: 0                                                                                                    |                            | Aprobado: R.A. A                                                   | GETIC/RA/0100/2024 de                                                                                 | e 26/09/2024                     |
| Ex CAPEARA Sistema de Rea                             | urses Humanies                                               |                                                                                                    |                            |                                                                    |                                                                                                    | * 🗛 -                            |
| Principal<br>inicio<br>Perili<br>ichia Personal       | Mi Asistencia                                                | Atrosc                                                                                                    | 19<br>nutos<br>s Ausencias | 1     Omisione                                                     | e 🚫 0<br>vacaciones Ucs. Personales                                                                   | 0 O<br>Horas ^<br>Lics. P.P.G.H. |
| Permisos                                              | < ogosto/2024 >                                              |                                                                                                    |                            | Tabalan o                                                          | risión de marceado 😋 Solicitor solida 👹 Espone                                                        | r Q, filling: C Befrescor        |
| Omisiones de<br>Marcado     Asistencia     Asistencia | Pacho<br>Vernes, 16 de agosto de 2024<br>Honorio de Invierno | Details         Marca           (1)         (1)           (1)         (1)           (1)         (1)           (1)         (1)           (1)         (1)           (1)         (1)           (1)         (1)           (1)         (1) | o Altraco                  | 0<br>0<br>0<br>0<br>0<br>0<br>0<br>0<br>0<br>0<br>0<br>0<br>0<br>0 | Description                                                                                           | ©                                |
|                                                       | jueves, 15 de agosto de 2024<br>Horario de Invierno          | © 08:00<br>© 12:50<br>© 14:50<br>© 14:00<br>© 19:00                                                                                                    |                            | (ACMERA (9) 0<br>0 0 0 0 0 0 0 0 0 0 0 0 0 0 0 0 0 0               | (Pendlente de oprobasiler) - OMBON - El<br>Isométrise romarré la heate - N(08)03234 -<br>16:40 - 01:1 | ٥                                |
|                                                       | miércoles, 14 de agosto de 3024<br>Hoxario de Invierno       | 00:00         12:30           10:430         14:30           10:100         19:00                                                                                                    |                            | 0 (2) AASENCIA                                                     |                                                                                                    | ø                                |
|                                                       |                                                              | 09:00                                                                                                    |                            |                                                                    |                                                                                                    |                                  |

- También podrás exportar, filtrar y refrescar el detalle del reporte.

| EK CAPIEARA Sistema de                                                | Recursos      | Humanos                                                                             |                |                    |                 |                      |                                  |                                  |                                                                                                    |                              | * (         |
|-----------------------------------------------------------------------|---------------|-------------------------------------------------------------------------------------|----------------|--------------------|-----------------|----------------------|----------------------------------|----------------------------------|----------------------------------------------------------------------------------------------------|------------------------------|-------------|
| Principal<br>Pricio<br>Perili<br>Perili<br>Picha Personal<br>Permisos | Mi Asistencia |                                                                                     |                | Minutos<br>Atrasos | 23<br>Ausencias | 0 1<br>Inasistencias | Cmisiones     Soliciter emission | Vacaciones                       | Cias<br>Ucs. Personales                                                                                 | 0<br>Horas<br>Lics. P.P.G.H. | ^<br>Nescer |
| 🖁 Solicitudes 😗                                                       |               | < agosto/2024 >                                                                     |                |                    |                 |                      |                                  |                                  |                                                                                                    |                              |             |
| <ul> <li>Omisiones de<br/>Marcado</li> </ul>                          | Pecha D       |                                                                                     | Dataile        | Manciado           | Atruno          | Observacio           | ories                            | Descripción                      |                                                                                                    | Acciones                     |             |
| Asistencia                                                            |               | vlemas, 16 de agosto de 2024<br>Hanario de Invlemo<br>juarves, 15 de agosto de 2024 | 12:30          |                    | 0               |                      | AUSENCIA)                        |                                  |                                                                                                    | ø                            |             |
| Asistencia                                                            |               |                                                                                     | 14:30<br>19:00 |                    | 0               |                      | AUSENCIA)                        |                                  |                                                                                                    |                              |             |
|                                                                       |               |                                                                                     | 12:30          |                    | 0               |                      | AUSENCIA)                        | (Pendiente de<br>biomátrica no m | (Pendaetes de oprotocita) - CANSCH - EL<br>teoresites no mansé la tuaite - 16/08/2024 -<br>18:00 - 09/4 |                              |             |
|                                                                       |               | Horario de Invierno                                                                 | 14:30          |                    | 0               |                      | AUSENCIA                         |                                  |                                                                                                    |                              |             |
|                                                                       |               | miércoles, 14 de agosto de 2024                                                     | 12:30          |                    | 0               |                      | AUSENCIA)                        |                                  |                                                                                                    |                              |             |
|                                                                       |               | Horario de Invierno                                                                 | 14:30          |                    | 0               | - (                  | ALBERNCIA)                       |                                  |                                                                                                    | e                            |             |
|                                                                       |               |                                                                                     | 1 09:00        |                    | 0               |                      | TINADO)                          |                                  |                                                                                                    |                              |             |

### 6. Solución de Problemas Comunes

#### 6.1. Problemas de Acceso

- Olvidaste tu contraseña: Utiliza la opción "Recuperar Contraseña" en la pantalla de acceso.
- **Problemas de autenticación**: Verifica que tu dispositivo esté conectado y que tengas acceso a internet.

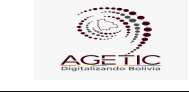

| Código: UGAT/AIT-M08 | Versión: 0 | Aprobado: R.A. AGETIC/RA/0100/2024 de 26/09/2024 |
|----------------------|------------|--------------------------------------------------|
|                      |            |                                                  |

#### 6.2. Errores en el Registro

- No se Registra la Entrada/Salida: Asegúrate de tener una conexión estable a internet y vuelve a intentarlo.
- Error en los Datos Registrados: Contacta al administrador del sistema para corregir cualquier error en los registros.

### 7. Soporte y Contacto

- Correo Electrónico de Soporte: soporte@agetic.gob.bo
- Teléfono: (+591) 2184026
- Horario de Atención: Lunes a Viernes, de 9:00 a.m. a 6:00 p.m.